# **Microwave link BT series – Quick Start Manual**

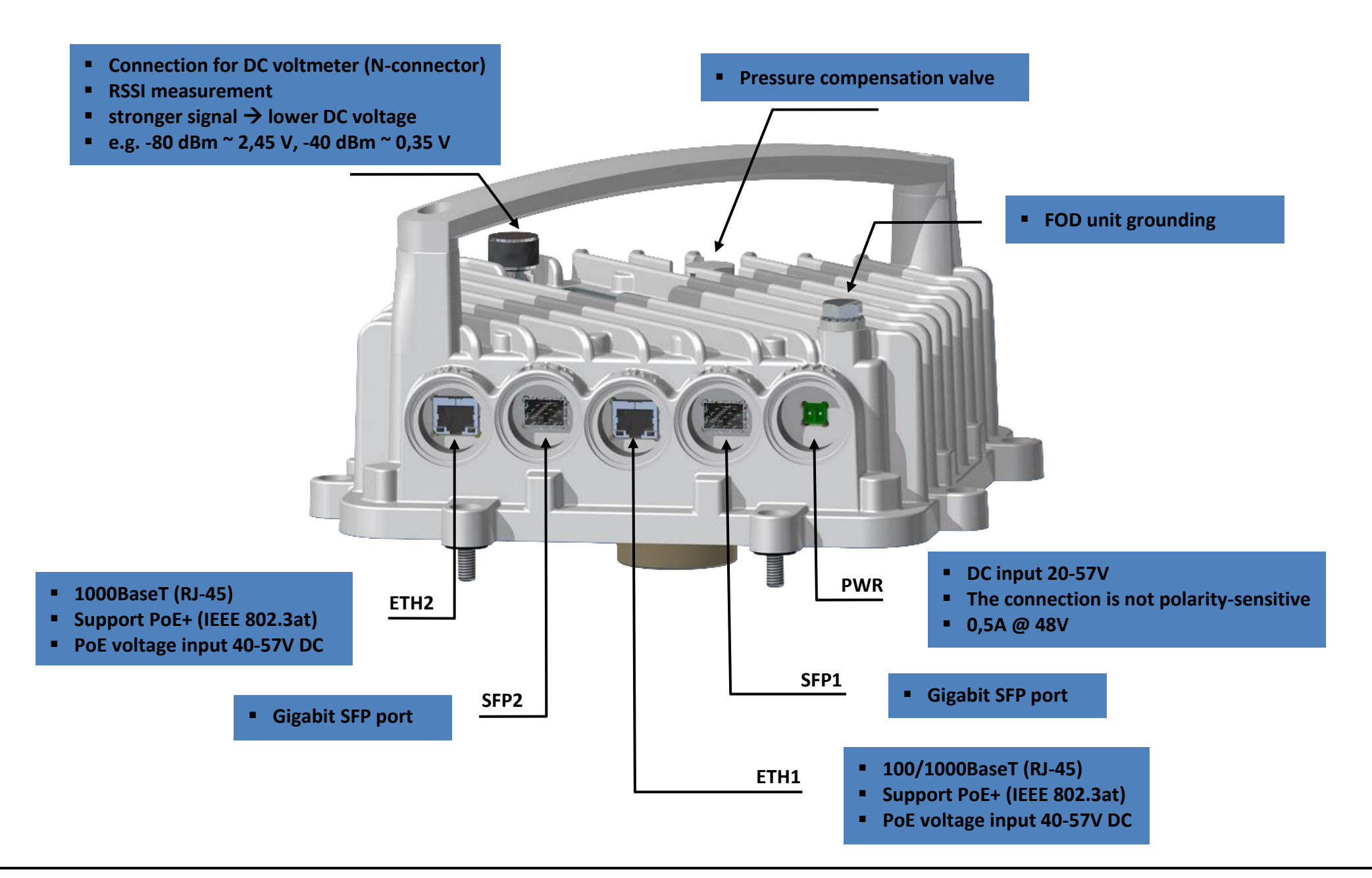

**Quick Install Manual 1.2** 

SUMMIT DEVELOPMENT, spol. s r.o.

## **Block diagram**

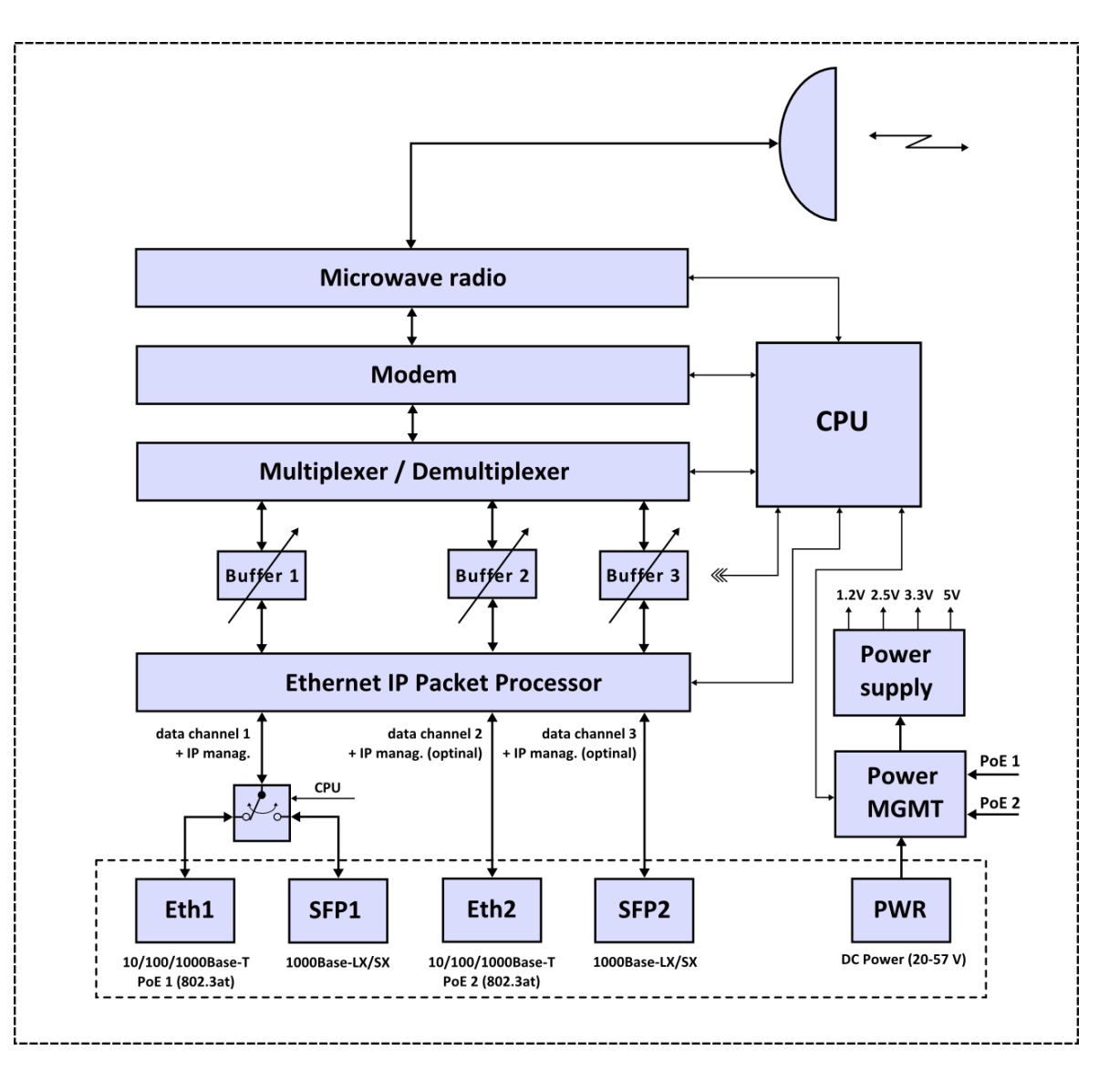

#### How to connect to the device

- Connect the device to a power source. The device can be powered separately by using the power port (20-57 VDC) or over the Ethernet 802.3at (40-57 VDC). These connections are not polarity sensitive.
- Connect the device to a computer by Ethernet cable. Use ETH1 / SFP1 to access to the device.
- The default IP address of the device is 192.168.2.9 (TX low freq.) and 192.168.2.10 (TX high freq).
- To change IP address open the Summit Management System (sms.exe) and click the **"ScanOdus"**. Within few a seconds, the device will appear in the table. Select your device and click **"Set IP"** to set new IP address (Subnet mask and Default gateway are not filled).
- The IP address of your computer must be in the same subnet as the device in order to connect to it.
- Continue with the configuration process according to the <u>user manual SMS</u>.

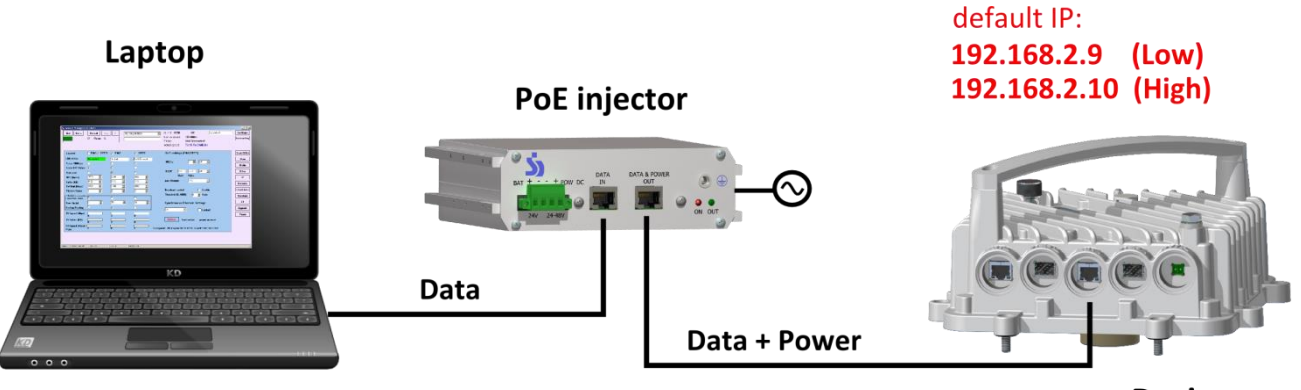

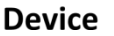

Quick Install Manual 1.2

### Installing the connectors on FOD unit

Installing tools: Spanner (19, 29 mm)

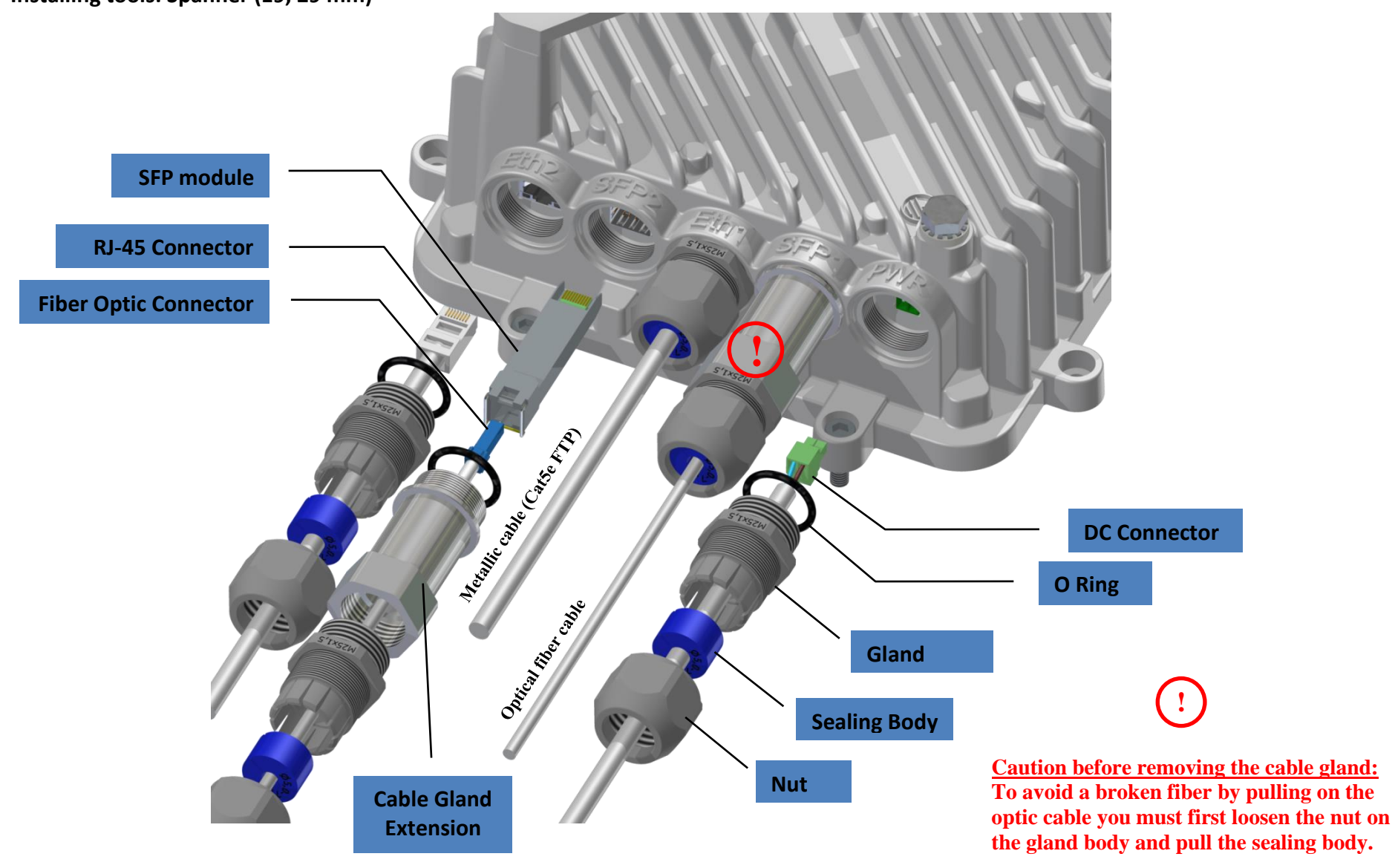

SUMMIT DEVELOPMENT, spol. s r.o.

#### **Ouick Install Manual 1.2**

#### Installing the FOD unit on the antenna

Installing tools: Spanner (13, 17 mm), Allen (5 mm)

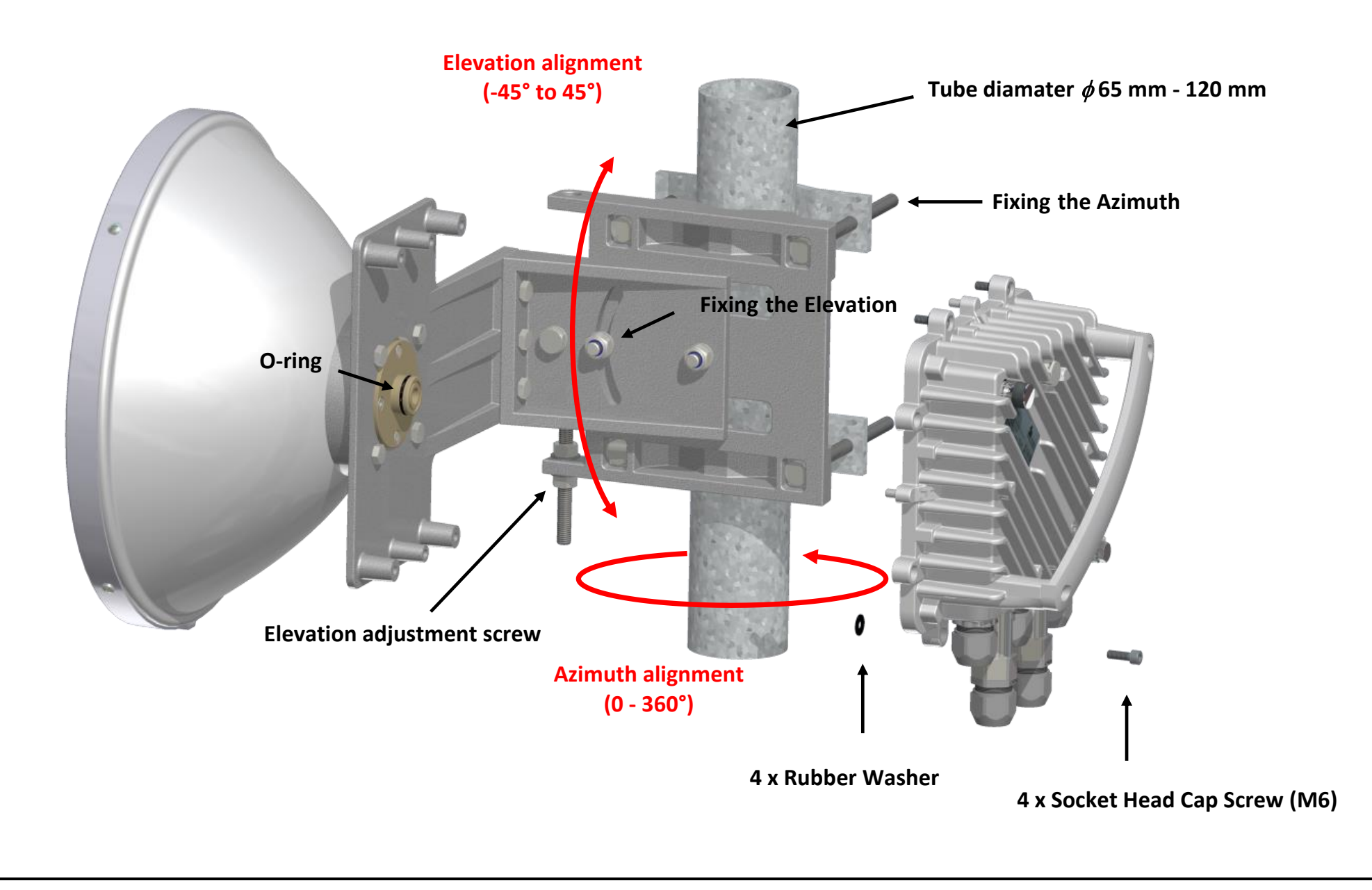

Quick Install Manual 1.2

SUMMIT DEVELOPMENT, spol. s r.o.

### **Microwave link polarization**

#### The polarization is defined by turning FOD unit through 90°

#### Vertical polarization

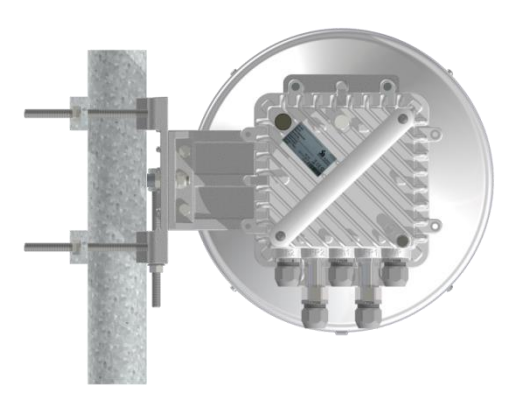

Horizontal polarization

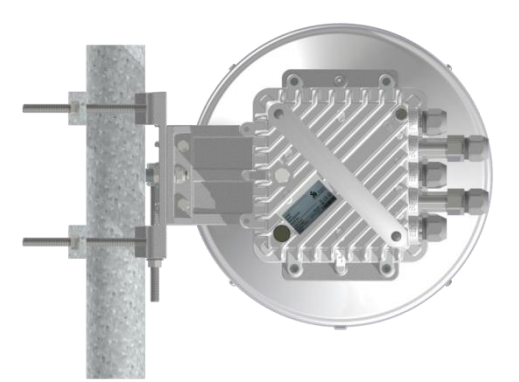

| Link polarization |            | ртц 1 <i>7/)л</i>                                                                                                    | <b>דיד</b> 10 | DТ 1 <b>7</b> | PT 24                                                                                                    | рт од        |
|-------------------|------------|----------------------------------------------------------------------------------------------------|---------------|---------------|----------------------------------------------------------------------------------------------------|--------------|
| unit 1            | unit 2     | DIN 1//24                                                                                                    |               | <b>DI</b> 17  | DI 24                                                                                                    | BI 80        |
| Vertical          | Vertical   | <ul> <li>Image: A second second s</li></ul> | ✓             | ×             | ×                                                                                                    | $\checkmark$ |
| Horizontal        | Horizontal | <ul> <li>Image: A set of the set of the</li></ul>  | $\checkmark$  | ×             | ×                                                                                                    | $\checkmark$ |
| Vertical          | Horizontal | ×                                                                                                    | ×             | $\checkmark$  | <ul> <li>Image: A set of the set of the</li></ul> | ×            |
| Horizontal        | Vertical   | ×                                                                                                    | ×             | $\checkmark$  | ~                                                                                                    | ×            |

# **RSSI calibration graph**

The value of received level (RSSI) can be determined by direct reading in the Summit Management System (SMS) or by calculation using the calibration graph for RSSI. The RSSI voltage can be measured at the N connector. Connect a voltmeter with the range 2V DC via N connectors to the radio unit and adjust antennas to the lowest indicated voltage.

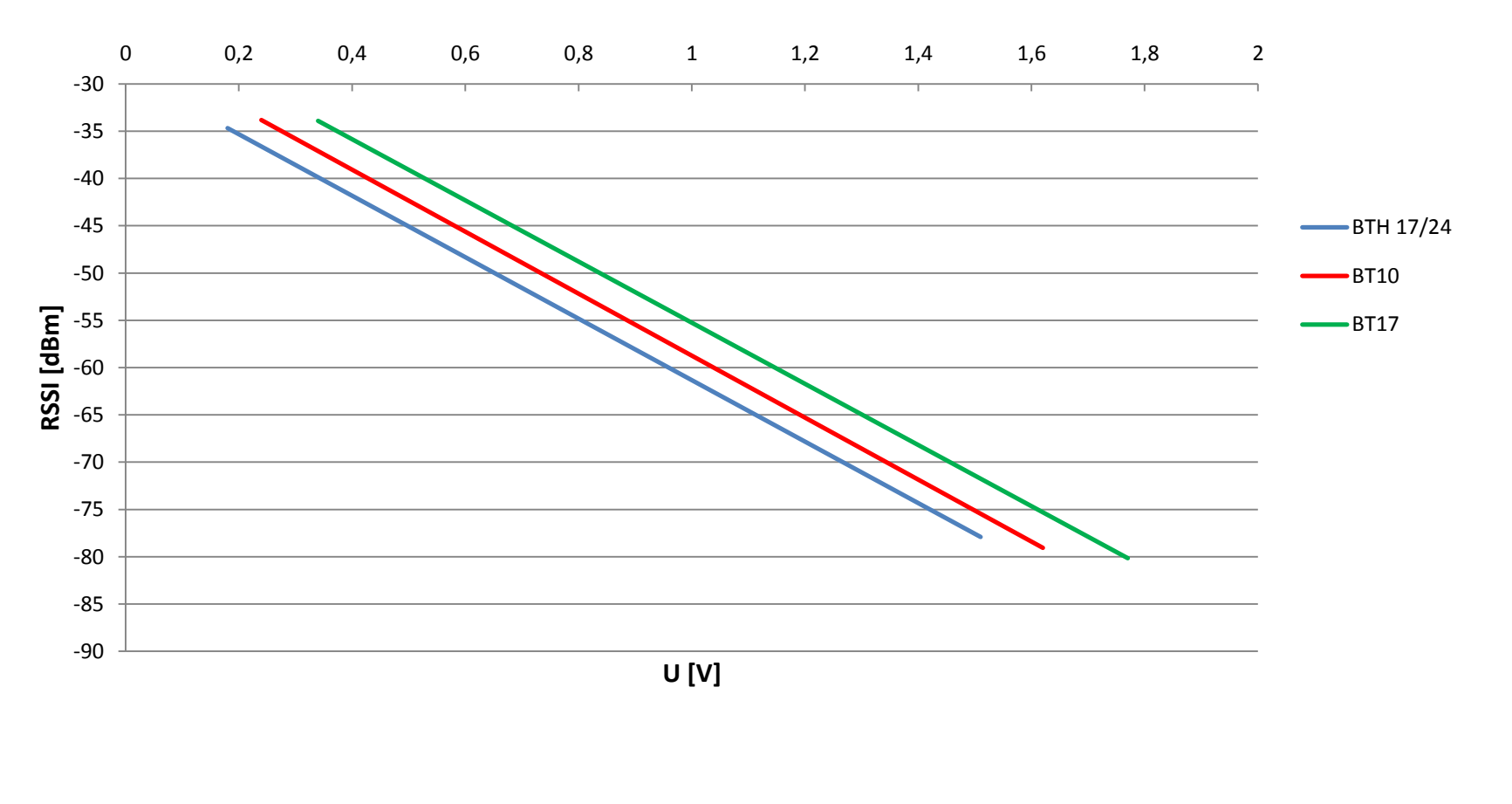

#### The RSSI Calibration graph

### **Application options**

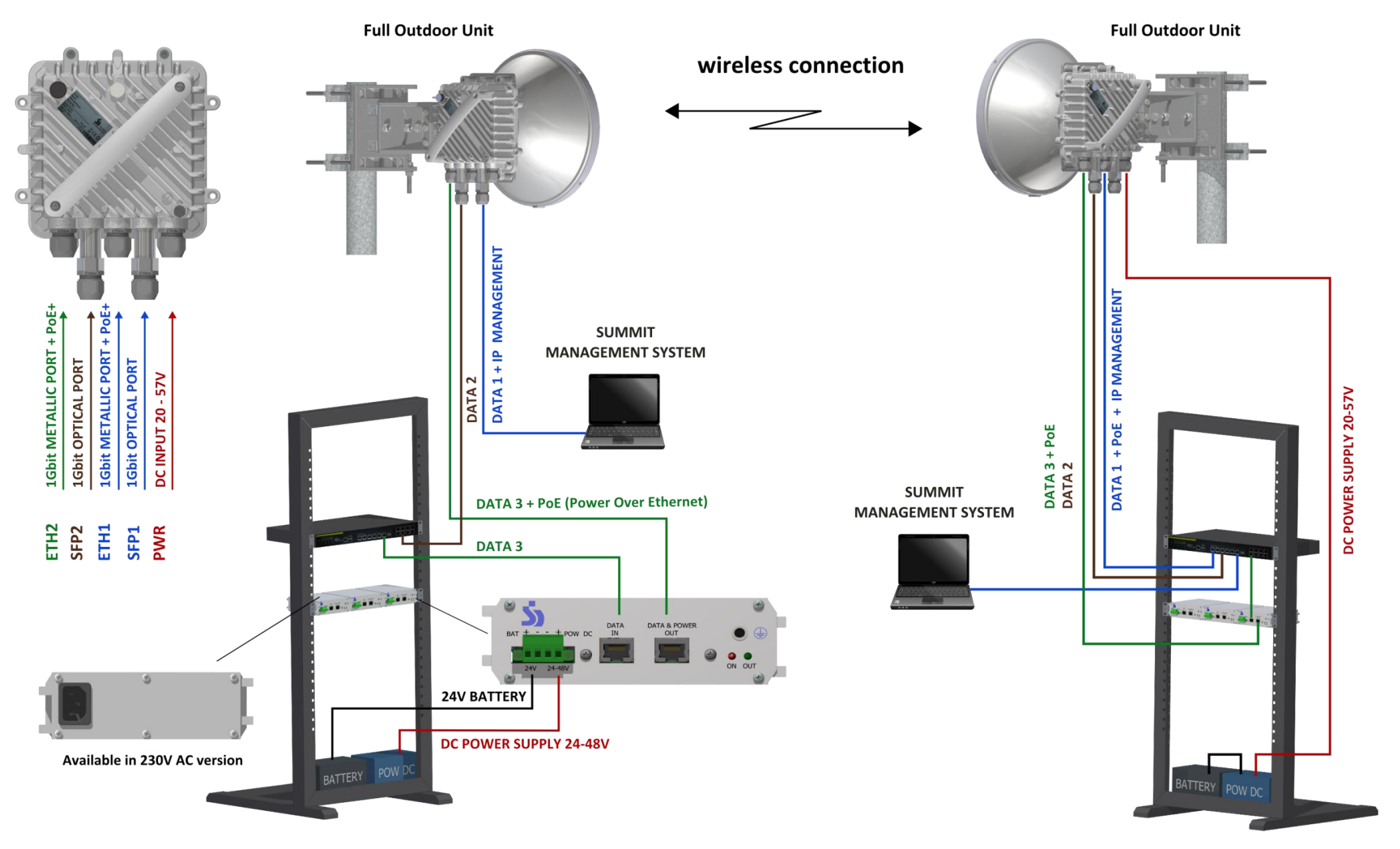